# Office安装指南

第一次更新 2019-04-10 22:31:32 第二次更新 2019-06-07 11:55:13

第三次更新 2021-11-22 14:12:34 第四次更新 2023-03-11 16:22:44

# Office安装指南

#### 1. 关闭 杀毒软件和关闭Windows安全中心的病毒威胁防护以及关闭防火墙【重点操作】

#特别备注:如果原来的office版本是office2016, office2019, office2021, office365等2016年及以后的 office版本,不用重装office

1.1 如果是360怎么退出

- 1.2 如果是迈克菲怎么退出
- 1.3 如果是其他杀毒软件怎么退出
- 1.4 如果没装杀毒软件
- 2 查看电脑现有office版本(没有则跳到【安装】) 3 卸载不符合要求的Office
  - 3.1 检查是否有WPS,如果有,请卸载
  - 3.2 检查是否登录Office帐号,如登录,请注销退出
  - 3.3 卸载卸载不符合要求的Office
- 4 安装

5 激活

6 验证

## **1**, 关闭杀毒软件【重点操作】 关闭后如果还拦截office安装的话,把杀毒软件卸载掉

# 1.1 如果是360怎么退出

选择360图标->**右击鼠标**->退出

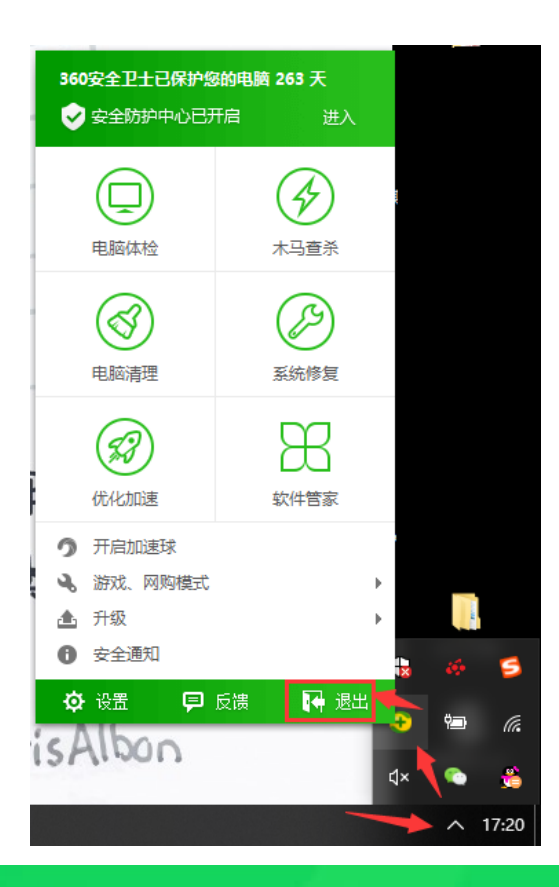

#### 😌 360安全卫士

## 如果您准备玩游戏或想免打扰,可以试试360以下模式:

游戏及免打扰模式将帮您优化电脑,减少打扰。如果有游戏外挂或软件误报,可以信任误报软件。

X

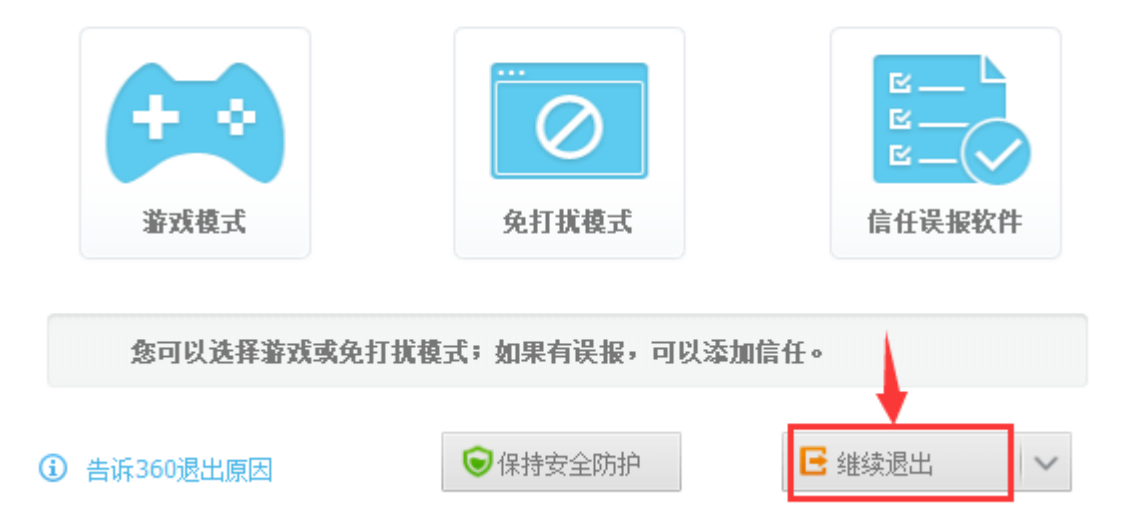

## 1.2 如果是迈克菲怎么退出

| ♥ McAfee │ 迈克菲®全方位实       | 时保护™       |         |            | _ ×          |
|---------------------------|------------|---------|------------|--------------|
| <b>主页</b> PC 安全 我的隐私      | 我的信息       |         |            | <b>A P</b> O |
|                           |            |         | 设置         |              |
|                           |            |         | ▶ 常规设置和警报  | 开启 >         |
|                           |            |         | 😵 隔离的项目    | 开启 >         |
|                           |            | (       | PC 安全      |              |
| Rtà                       |            |         | 2 实时扫描     | 开启           |
|                           | 我          | 们发现还    | 10 防火墙     | 开启           |
| 1 原始再复没久                  | 您当前的病毒防护可信 | 呆护您的智能手 | 🚺 自动更新     | 开启 >         |
|                           |            | 以后再说    | Q. 计划的扫描   | 开启 >         |
| 充分利用订购带来的各种优势。保护您         |            |         | 同 漏洞扫描程序   | 开启 >         |
| 的所有 PC、Mac、智能手机和半板电<br>脑。 |            |         | ★ 快速清理器    | 开启 >         |
|                           |            | 1       | 我的隐私       |              |
|                           |            |         | ≥ 反垃圾邮件    | 开启 >         |
|                           | Q          |         | 29. 家长监控组件 | 关闭 〉         |
|                           | 扫描病毒       | 删除 Co   |            | 开启 >         |
|                           |            |         | ① 我的家庭网络   | 开启 >         |

| ▶ 防病毒和防间谍软件组合装                                                | — ×      |
|---------------------------------------------------------------|----------|
| 实时扫描:开<br>实时扫描在您或您的 PC 使用文件时立即对文件进行检查,从而持续保护您的 PC 免受病毒、间谍软件和非 | 其他威胁的侵扰。 |
| 了鑽更多                                                          | 关闭       |
| 已排除的文件                                                        | ~        |
|                                                               |          |
|                                                               |          |
|                                                               |          |
|                                                               |          |

| ■ 防病毒和防间谍软件组合装                                                                                              | -     | × |
|----------------------------------------------------------------------------------------------------|-------|---|
|                                                                                                    | <br>× |   |
| スロガー語は認識な可で、医用文[Frui]立体対文[Frui]並直り 所同時決昧が認知りて 先交対導く 同味れ[Frui]に関係<br>抗。是否确实要将其关闭? 了驚更多<br>悠希望回時快度文可注描:<br>从不 | 2012  |   |
| 取消 关闭                                                                                                    |       |   |
|                                                                                                    |       |   |
|                                                                                                    |       |   |

首先将恢复更改为从不,然后点击关闭。防火墙也是同样的操作步骤。等到执行完安装指南后可以恢复扫描与防火墙。

## 1.3 如果是其他杀毒软件怎么退出

参照退出360的步骤进行退出。

## 1.4 关闭windows安全中心的病毒和威胁防护以及防火墙

## 1.4.1 关闭病毒和威胁防护

如图示,使用任务栏的搜索,检索"病毒",可以看到病 毒 和 威 胁 防 护

参考链接: https://jingyan.baidu.com/article/f0e83a25a76faf63e4910160.html

| 全部 应用 文档 网页 更多 ▼       |   |         |
|------------------------|---|---------|
| 最佳匹配                   |   |         |
| <b>病毒和威胁防护</b><br>系统设置 |   |         |
| 设置                     |   | 病毒和威胁防护 |
| ▶ 检查安全状态               | > | 系统设置    |
| 搜索网页                   |   |         |
| ▶ 病毒 - 查看网络搜索结果        | > | □ 打开    |
|                        | > |         |
|                        | > |         |
|                        | > |         |
|                        | > |         |
|                        | > |         |
| ◇ 病毒吧                  | > |         |
|                        | > |         |
|                        |   |         |
| ▶ 病毒                   |   |         |

Windows 安全中心

=

 $\leftarrow$ 

- 命 主页
- 病毒和威胁防护
- ♀ 帐户保护
- (中) 防火墙和网络保护
- □ 应用和浏览器控制
- 旦 设备安全性
- ☺ 设备性能和运行状况
- A 家庭选项
- □ 应用和浏览器控制
- 旦 设备安全性
- ☺ 设备性能和运行状况
- A 家庭选项
- □ 应用和浏览器控制
- 旦 设备安全性
- ─ 设备性能和运行状况
- A 家庭选项
- □ 应用和浏览器控制
- 旦 设备安全性
- ─ 设备性能和运行状况
- A 家庭选项
- □ 应用和浏览器控制
- 旦 设备安全性
- ─ 设备性能和运行状况
- A 家庭选项

# 実时保护 査找并停止恶意软件在你的设备上安装或运行。你可以在短时间内关闭此设置,然后自动开启。 □ 开 □ 开 □ 无提供的保护 通过访问云中的最新保护数据更快地提供增强保护。在打开自动示例提交

"病毒和威胁防护"设置

查看和更新 Microsoft Defender 防病毒的"病毒和威胁防护"设置。

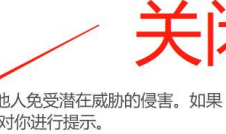

向 Microsoft 发送示例文件,以帮助你和其他人免受潜在威胁的侵害。如果 我们需要的文件可能包含个人结惑,我们将对你进行提示。 ▲ 自动提交样本已关闭。你的设备可能易受攻击。 忽略

 ب ب

自动提交样本

时工作效果最佳。

П П

¢¢

手动提交样本

#### 篡改防护

防止他人篡改重要的安全功能 ▲ 防篡改保护处于关闭状态。你的设备可能易受攻击。 忽略 ● 关

#### 了解更多信息

**文件夹限制访问** 防止不友好应用程序对设备上的文件、文件夹和内存区域进行未授权更改。

管理受控文件夹访问权限

#### 排除项

Microsoft Defender 防病毒不会扫描已排除的项目。已排除的项目可能包含使你的设备易受攻击的威胁。

#### 添加或删除排除项

#### 通知

Microsoft Defender 防病毒将发送有关你的设备运行状况和安全性的重要 信息的通知。你可以指定你想要的非关键通知。

#### 更改通知设置

- 0 X

#### 有什么疑问? 获取帮助

帮助改进 Windows 安全中心 提供反馈

更改你的隐私设置 查看和更改 Windows 10 设备的隐私 设置。 隐私设置 隐私议表板 隐私声明

從 设置

## 1.4.2 关闭防火墙

## 进入windows安全中心的防火墙,都改为关闭状态

Windows 安全中心

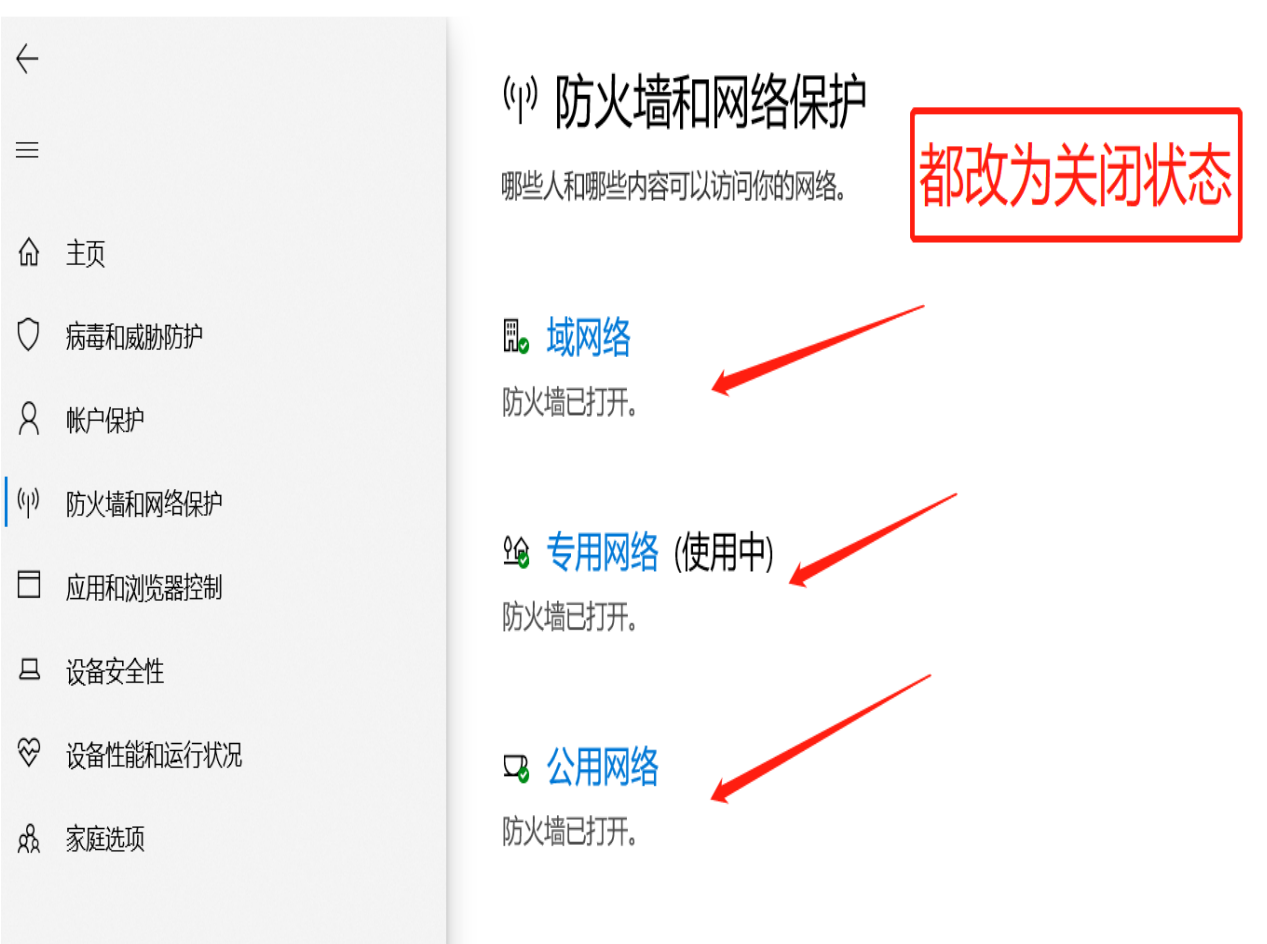

# 2, 查看电脑现有office版本(没有则跳到【安装】)

#### 2.1 新建一个空Excel表,点击文件-(其他)-账户 查看版本信息

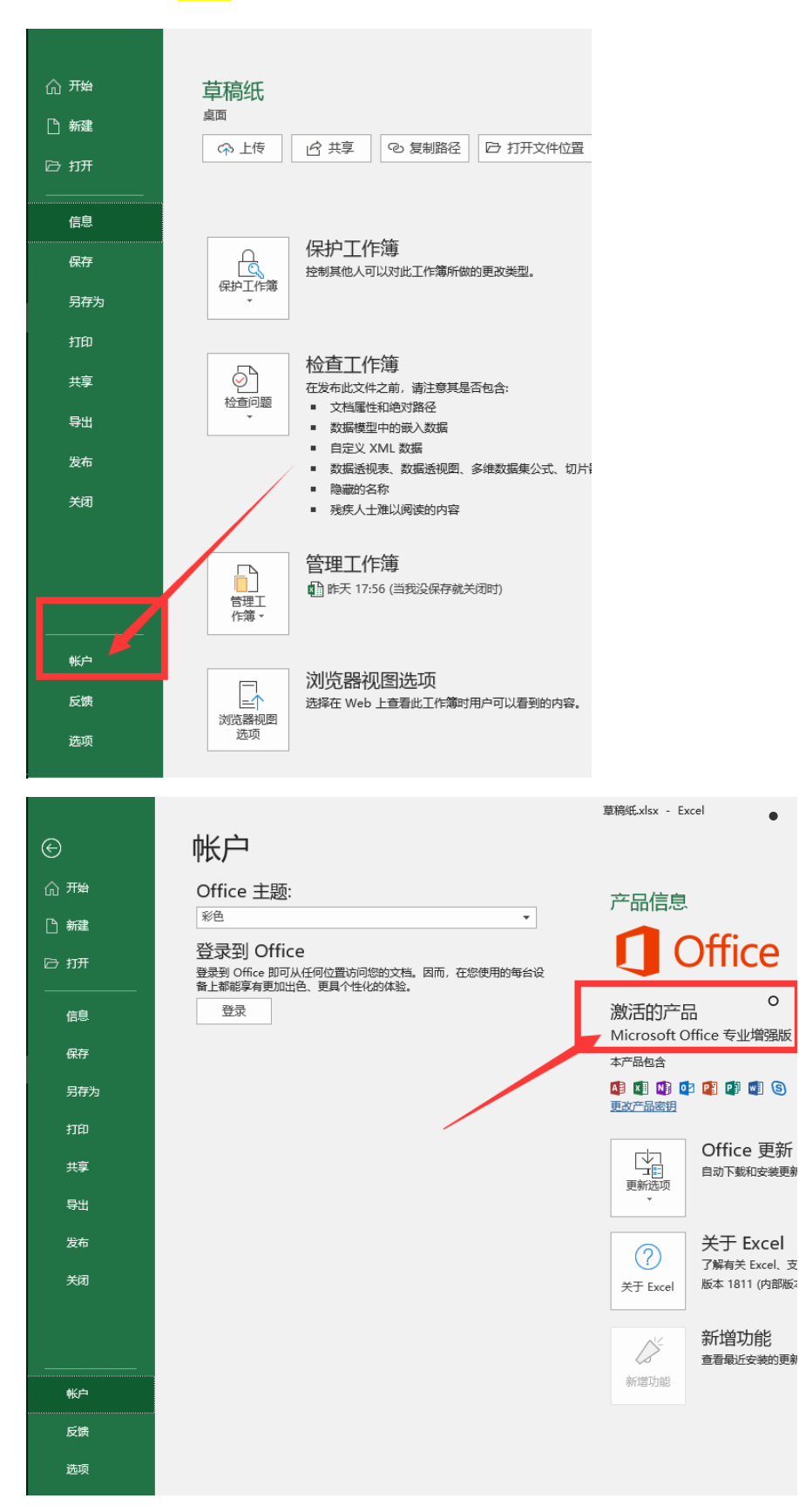

2.2 查看该位置的版本信息与下页表格 进行对照。

•

0

#### 2.3 如果您的电脑已安装的office版本为以下版本,请立即关闭此文档,不需要重装

| 名称                | 版本    | 激活  |
|-------------------|-------|-----|
| office2016 (含) 以上 | 专业增强版 | 已激活 |
| 例如                | 例如    | 例如  |
| office2019        | 专业增强版 | 已激活 |
| office 365        | 专业增强版 | 已激活 |
| office2016        | 专业增强版 | 已激活 |

#### 2.4 如果您的office版本是以下版本,需要重装office

| 名称                                                      | 版本                                | 激活  |
|---------------------------------------------------------|-----------------------------------|-----|
| office2013、<br>office2010、<br>office2007、<br>office2003 | 右侧这些版本均需要卸载重装成<br>office2016专业增强版 | 未激活 |

请从下面的**【卸载不符合要求的Office】**这步开始

# 3, 卸载不符合要求的Office

## 3.1 检查是否有WPS,如果有,请卸载

WPS的某些程序会和Office有冲突,需要卸载WPS。

## 3.2 检查是否登录Office帐号,如登录,请注销退出

#### 退出邮箱登录

注销退出后的界面应为红色所示

|                   | Excel                                                                                |
|-------------------|--------------------------------------------------------------------------------------|
| Excel             | 帐户                                                                                   |
| 습<br><sup>戒</sup> | 帐户隐私<br><sup>管理设置</sup><br>Office 主题:<br>彩色                                          |
| 新建                | 登录到 Office<br>要录到 Office 即可从任何位置访问您的文档。因而,在<br>您使用的每台设备上都能享有更加出色。更具个性化的<br>体验。<br>登录 |
| <b>尸</b><br>班     |                                                                                      |
| 历史记录              |                                                                                      |
|                   |                                                                                      |
| 帐户                |                                                                                      |
| 反馈                |                                                                                      |
| 选项                |                                                                                      |

## 3.3 卸载卸载不符合要求的Office

#### 3.3.1 先把压缩文件解压到文件夹才可以操作。之后所有的压缩包操作都是如此

如图示,解压.rar压缩包后,打开里面的.exe文件

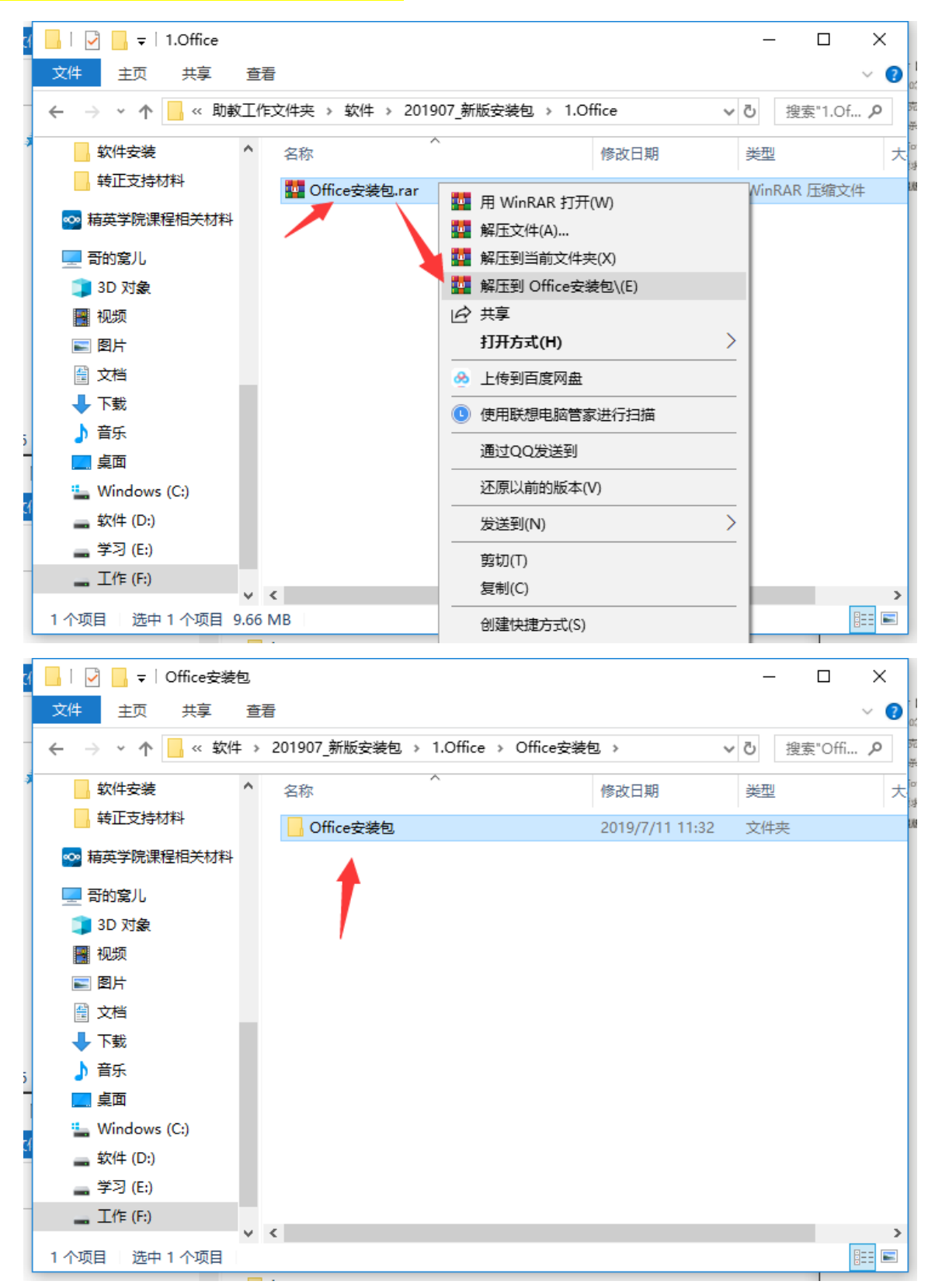

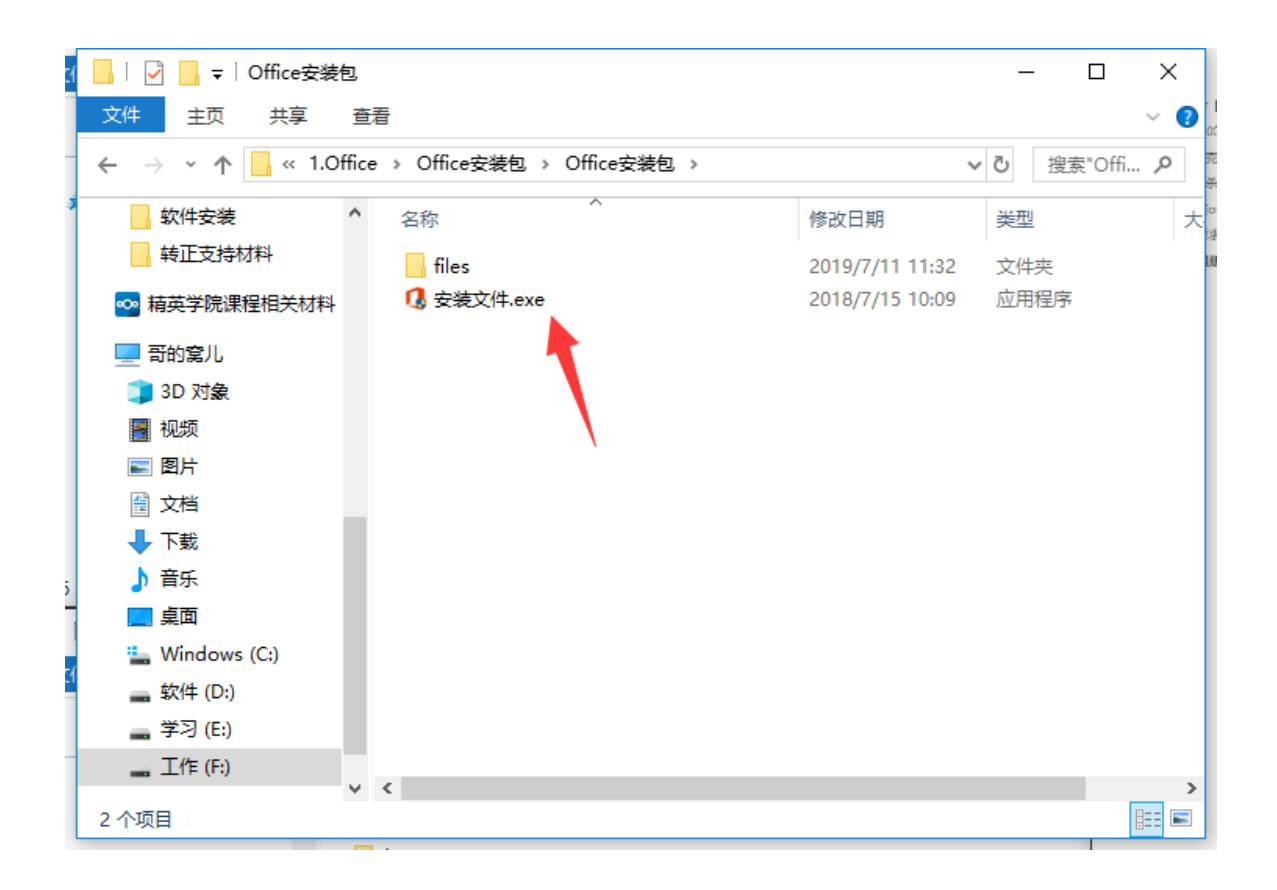

#### 3.3.2 如图所示,点击Force Remove Office 进行卸载, (Force Remove Office 强制移除office)

| 1 Office 2013-2019 C2R Install v6.3 |                                                                  | -                                               | -                                        | Х |
|-------------------------------------|------------------------------------------------------------------|-------------------------------------------------|------------------------------------------|---|
| Main Window Utilities Download Of   | fice About                                                       |                                                 |                                          |   |
| <b>Office</b>                       | Microsoft Office 2016 🗸 🗸                                        | 🔿 x86 💿 x64                                     | Langs                                    | ^ |
| w] X] 0 2 P                         | ✓ ProPlus: ✓ ✓ Word ✓ Excel                                      | Single Products:<br>Word<br>Excel               | l en co<br>ru-RV<br>ar-SA<br>bg-BG       |   |
| Use Offline Installation            | Access                                                           | Access                                          | cs−CZ<br>  da−DK<br>  de−DE              |   |
| Install Office                      | ☐ OneNote<br>☑ PowerPoint<br>☐ Publisher<br>☐ Skype for business | OneNote OneNote PowerPoint Publisher ProjectPro | el-GR<br>  es-ES<br>  et-EE<br>  fi-FI   |   |
| Uninstall Office                    | OneDrive for business                                            | VisioPro                                        | fr-FR                                    |   |
| Force Remove Office                 | OneDrive                                                         | ☐ ProjectStd<br>☐ VisioStd<br>☐ OneDrive        | _ he-IL<br>  hi-IN<br>  hr-HR<br>  hu-HV |   |
| Check Status                        | Online Ins                                                       | tall                                            | id-ID                                    | ~ |

## 3.3.3 如果有弹窗按照图示操作,没有请忽略

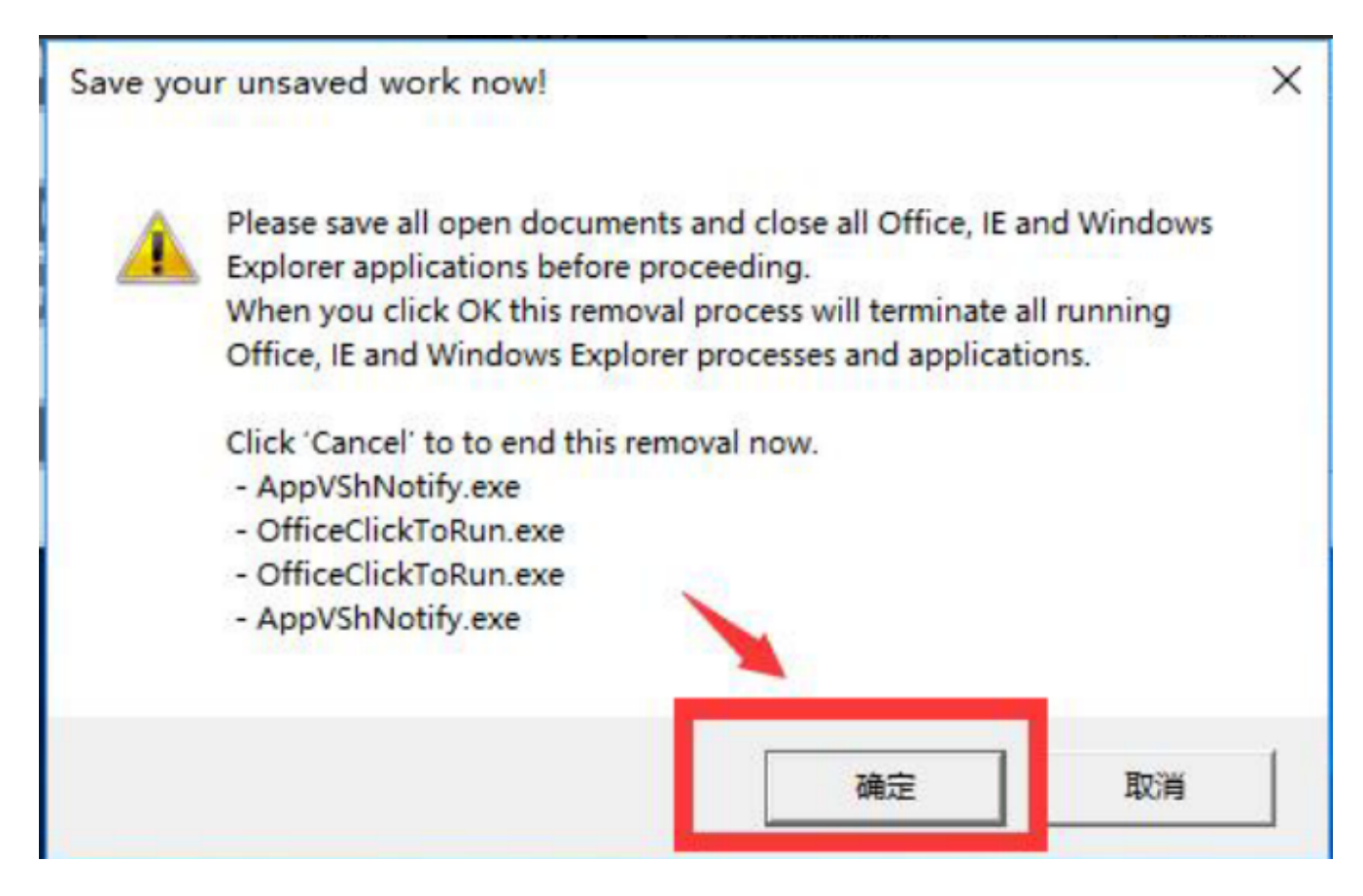

### 3.3.4卸载完成后有图示的红色选项卡闪烁,单击闪烁的地方一下,卸载过程结束。

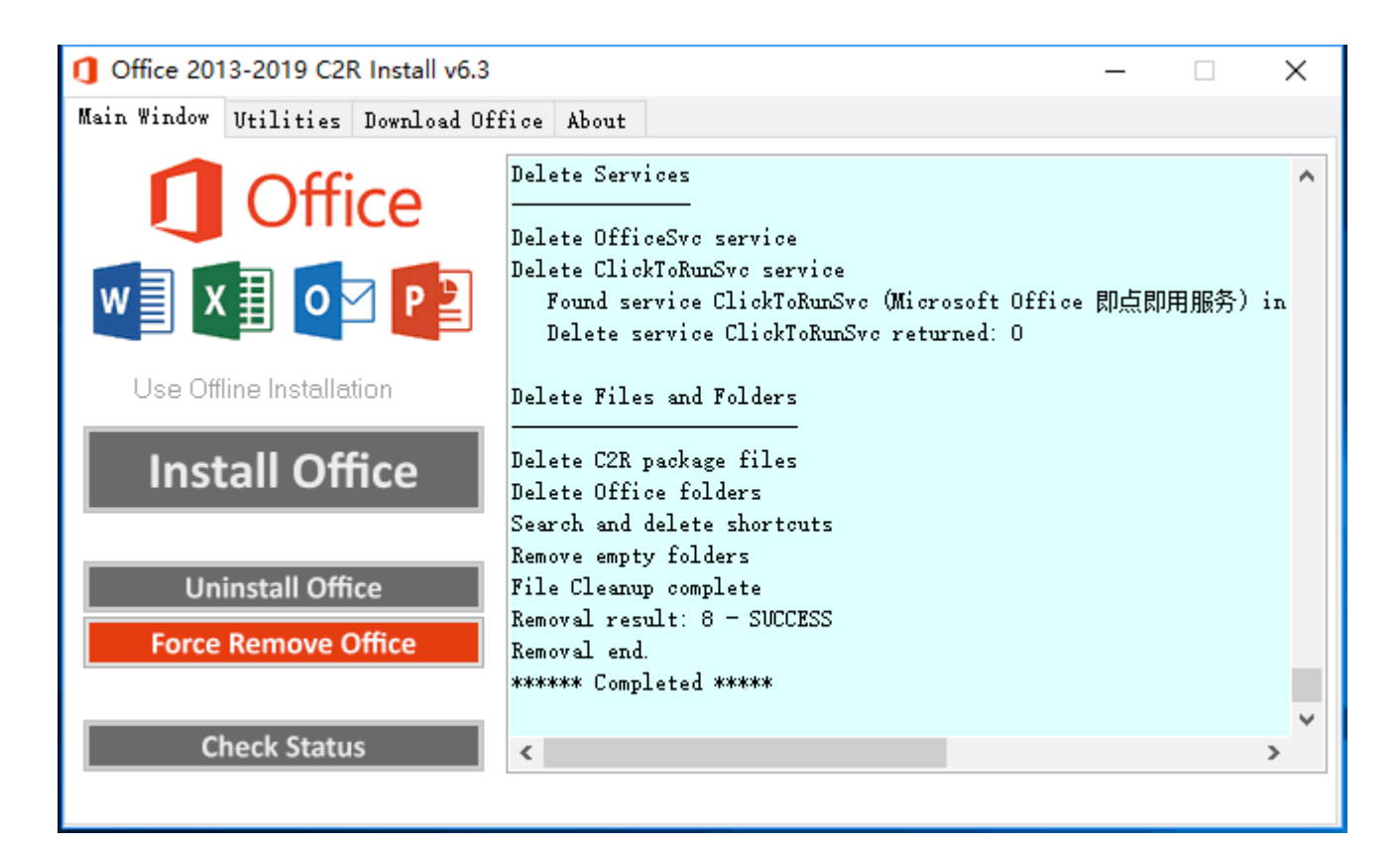

4,安装

#### 4.1 打开安装包,打开.exe安装文件

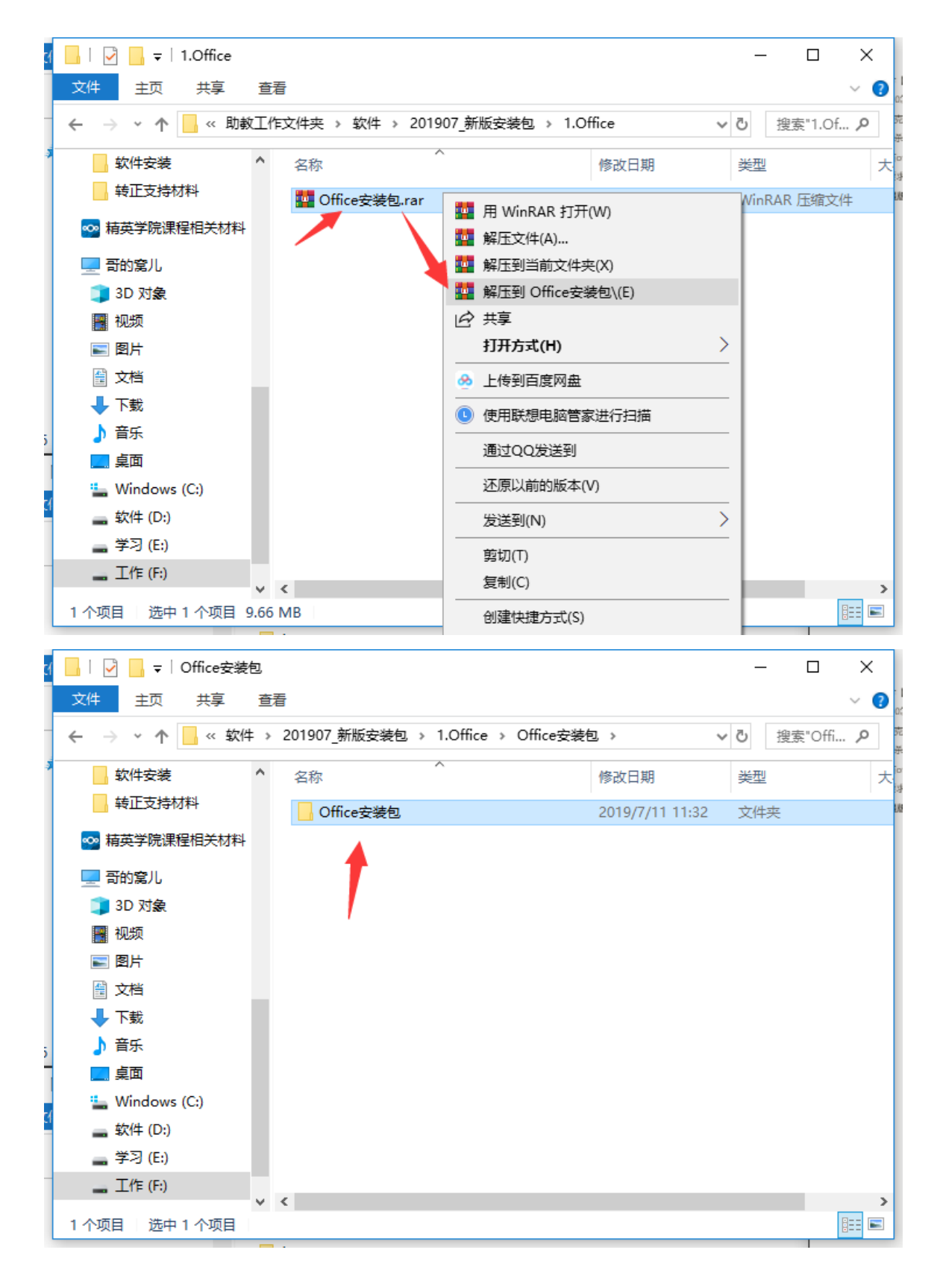

| :1 | 📙   🛃 📙 🖛   Office安装的 | 2                              |                 | _    | o x     |          |
|----|-----------------------|--------------------------------|-----------------|------|---------|----------|
|    | 文件 主页 共享              | 查看                             |                 |      | ~ (     | 2        |
|    | ← → • ↑ 📙 « 1.0f      | fice > Office安装包 > Office安装包 > | ~               | ∂ 搜索 | "Offi 🔎 | 51<br>77 |
| 3  | 软件安装                  | <b>^</b> 名称 ^                  | 修改日期            | 类型   | :       | 一<br>大   |
|    |                       |                                | 2019/7/11 11:32 | 文件夹  |         | U        |
|    | ∾ 精英学院课程相关材料          | 🕼 安装文件.exe                     | 2018/7/15 10:09 | 应用程序 |         |          |
|    | 💻 哥的窝儿                |                                |                 |      |         |          |
|    | 🧊 3D 对象               |                                |                 |      |         |          |
|    | 📲 视频                  |                                |                 |      |         |          |
|    | ■ 图片                  |                                |                 |      |         |          |
|    | 🔮 文档                  |                                |                 |      |         |          |
|    | 🚽 下载                  |                                |                 |      |         |          |
| 5  | 🎝 音乐                  |                                |                 |      |         |          |
|    | 三 桌面                  |                                |                 |      |         |          |
|    | 🏪 Windows (C:)        |                                |                 |      |         |          |
| -1 | 🔜 软件 (D:)             |                                |                 |      |         |          |
|    | 🔜 学习 (E:)             |                                |                 |      |         |          |
|    | 🕳 工作 (F:)             |                                |                 |      |         |          |
|    | 2 个项目                 |                                |                 |      |         |          |

#### 4.2 默认选项是设置好的Office2016专业增强版的64位系统中文版,无需修改,直接点击Install Office

| Office 2013-2019 C2R Install v6.3  |                                                     | _                                   |                                                | $\times$ |
|------------------------------------|-----------------------------------------------------|-------------------------------------|------------------------------------------------|----------|
| Main Window Utilities Download Of: | fice About                                          |                                     |                                                |          |
| 🚺 Office                           | Microsoft Office 2016 🗸                             | 🔾 x86 💿 x64                         | Langs                                          | ^        |
| w] X] 0 2 1                        | ProPlus:      Word   [     Excel   [                | Single Products:<br>]Word<br>]Excel | □ ru-RU<br>□ ar-SA<br>□ bg-BG                  |          |
| Use Offline Installation           | Access [<br>Outlook [                               | Access<br>OutLook                   | da-DK                                          |          |
| Install Office                     | □ <u>OneNote</u><br>✓ PowerPoint [<br>□ Publisher [ | OneNote<br>PowerPoint<br>Publisher  | el-GR<br>es-ES<br>et-EE                        |          |
| Uninstall Office                   | Skype for business                                  | frojectfro<br>VisioPro              |                                                |          |
| Force Remove Office                | L]OneDrive                                          | ProjectStd<br>VisioStd<br>OneDrive  | _ he-IL<br>  _ hi-IN<br>  _ hr-HR<br>  _ hr-HU |          |
| Check Status                       | Online Install                                      |                                     | id-ID                                          | *        |

#### 4.3 如果如下弹窗,按照图示操作

| 1 Office 2013-2019 C2R Install v6.3 |                                                                | _                  |                                          | $\times$ |
|-------------------------------------|----------------------------------------------------------------|--------------------|------------------------------------------|----------|
| Main Window Utilities Download Of   | fice About                                                     |                    |                                          |          |
| <b>Office</b>                       | Microsoft Office 2016 V Ox86                                   | ◉ x64              | Langs                                    | ^        |
| Set Up                              | date Channel and remove MSI                                    | roducts:           | 🗌 ru-RU                                  |          |
|                                     | Monthly Channel                                                |                    | ∐ ar=⊃A<br>[] bg=BG<br>[] cs=CZ          |          |
| Use Offline Installation            | Semi-Annual Channel                                            | s<br>Je            | 🗌 da-DK                                  |          |
| Install Office                      | Monthly Channel (Targeted)<br>Semi-Annual Channel (Targeted) P | e<br>'oint         | ☐ de=DE ☐ el=GR ☐ es=ES                  |          |
| 0                                   | s s                                                            | sher<br>stPro      | 🗌 et-EE<br>🗌 fi-FI                       |          |
| Uninstall Office                    | Remove existing MSI versions P                                 | ro                 | fr-FR                                    |          |
| Force Remove Office                 | Ok Cancel i                                                    | etStd<br>Std<br>ve | ∟ he-IL<br>∟ hi-IN<br>∟ hr-HR<br>∟ hu-HV |          |
| Check Status                        | Online Install                                                 |                    |                                          | ~        |
|                                     |                                                                |                    |                                          |          |

4.4 开始在线安装, 耐心等待30分钟左右安装完成, 然后进行下一步激活

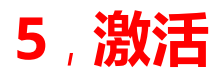

## 5.1 <mark>激活方案A</mark>

#### 5.1.1 第一步,如图示,点击Utilities-->office RETAIL ,出现completed,标志完成

| Office 2013-2019 C2R Install v6.3 − □ >                                                                                                   |                                                                     |                 |                 | ×         |   |
|----------------------------------------------------------------------------------------------------|---------------------------------------------------------------------|-----------------|-----------------|-----------|---|
| Main Window Utilitie                                                                                                    | s Download Office About                                             |                 |                 |           |   |
| 点击                                                                                                    |                                                                     | Start Program   |                 |           |   |
|                                                                                                    | Office reactivation task                                            | Word            | OutLook         | Publisher |   |
| x IO w                                                                                                    | Office RETAIL => VL                                                 | Excel           | OneNote         | Skype     |   |
| N 🗐 P 😫                                                                                                    | Activate Office                                                     | Access          | PowerPoint      | Project   |   |
|                                                                                                    |                                                                     | Office 2013-201 | 9 License Setup | Visio     |   |
| Office 2013-2<br>= Office converting<br>Key: XQNVK-8JYDB-WJ9W<br>Processing<br>(Product key installs<br>Exiting<br>******* Completed **** | 2019 C2R Install v6.3 ==<br><br>V3-YJ8VR-WFG99<br>ation successful> |                 |                 |           | ~ |

#### 5.1.2 第二步,如图示,点击Activate Office, 出现Exiting结束

| 1 Office 2013-2019 C2R Install v6.3                                                                                 |                                                                                            |                                                                                                    |                                                         |                                 |           | × |  |  |  |  |
|----------------------------------------------------------------------------------------------------|--------------------------------------------------------------------------------------------|----------------------------------------------------------------------------------------------------|---------------------------------------------------------|---------------------------------|-----------|---|--|--|--|--|
| Main Window 1                                                                                                    | Vtilities                                                                                  | Download Office About                                                                                                    |                                                         |                                 |           |   |  |  |  |  |
| Start Program                                                                                                    |                                                                                            |                                                                                                    |                                                         |                                 |           |   |  |  |  |  |
|                                                                                                    | P D                                                                                        | Office reactivation task                                                                                                    | Word                                                    | OutLook                         | Publisher |   |  |  |  |  |
| x∎O                                                                                                    |                                                                                            | Office RETAIL => VL                                                                                                    | Excel                                                   | OneNote                         | Skype     |   |  |  |  |  |
| N                                                                                                    |                                                                                            | Activate Office                                                                                                    | Access                                                  | PowerPoint                      | Project   |   |  |  |  |  |
|                                                                                                    |                                                                                            |                                                                                                    | Office 2013-201                                         | 9 License Setup                 | Visio     |   |  |  |  |  |
| Installed pro<br>SKU ID: 70490<br>LICENSE NAME:<br>LICENSE DESCF<br>Last 5 charao<br>ERROR CODE: 0<br>ERROR DESCRIF | oduct key<br>peb6-6dfa-<br>0ffice 1<br>XIPTION: 0<br>pters of i<br>0xCOO4F017<br>TION: The | detected — attempting to act<br>-4da4-b413-18c1c3c76e2e<br>16, Office16ProPlusR_Grace ed<br>Office 16, RETAIL(Grace) chan<br>installed product key: BTDRB<br>2<br>Software Licensing Service | ivate the followin<br>ition<br>nel<br>reported that the | g product:<br>license is not in | ıstalled. | < |  |  |  |  |

| in Window 1              | Vtilities              | Download Office About                                                  |                                                   |                   |           |
|--------------------------|------------------------|------------------------------------------------------------------------|---------------------------------------------------|-------------------|-----------|
|                          |                        |                                                                        | Start Program                                     |                   |           |
|                          | W III                  | Office reactivation task                                               | Word                                              | OutLook           | Publisher |
| x <b>⊒</b> 0 ~           |                        | Office RETAIL => VL                                                    | Excel                                             | OneNote           | Skype     |
| N                        |                        |                                                                        | Access                                            | PowerPoint        | Project   |
|                          |                        | Activate Unice                                                         | Office 2013-2019 License Setup                    |                   |           |
| Attention!               | ! Before d             | onversion or activation is no                                          | Office 2013-20                                    | 119 License Setup | Visio     |
| Attention!<br>least once | Before c<br>e launch i | onversion or activation is no<br>nstalled products! Continue of<br>Yes | Office 2013-20<br>ecessary at<br>or cancel?<br>No | 119 License Setup | Visio     |

## <mark>5.2 激活方案B</mark>

5.1.3 如果有弹窗,如图示,点击Yes (没有则跳过这一步)

## 5.2.1 打开安装包的激活方案B文件夹--KMSAuto文件

| office安装包.rar (评估版本)                                                                                                    |                                   |        |
|----------------------------------------------------------------------------------------------------|-----------------------------------|--------|
| 文件(E) 命令(C) 工具(S) 收藏夹(Q) 选项(N) 帮助(H)                                                                                                    |                                   |        |
| 「     「     「     」     「     」     「     」     「     」     」     」     」     」     」     」     」     」     」     」     」     」     」     」     」     』     目を     」     目を     」     目を     」     目を     」     目を     」     目を     」     目を     」     目を     」     目を     」     目を     」     目を     」     目を     」     目を     」     目を     」     目を     」     目を     」     目を     」     目を     」     目を     』     目を     』     目を     』     目を     』     目を     』     目を     』     目を     』     目を     』     目を     目を     』     目を     』     目を     』     目を     』     目を     』     目を     』     目を     』     目を     』     目を     』     目を     』     目を     』     目を     』     目を     』     目を     目を |                                   |        |
| Mail Office安装包.rar\Office安装\Office安装包及安装视频文                                                                                                    | 档 - RAR 压缩文件, 解包大小为 33,646,850 字节 | ~      |
| 名称 (1) (1) (1) (1) (1) (1) (1) (1) (1) (1)                                                                                                    | 大小 压缩后大小 类型<br>文件夹                | 修改时间   |
| ■ 激活方案B                                                                                                    | 2,891,168 2,891,168 文件夹           | 2022/1 |
| ■ Office安装视频教程【必看】                                                                                                    | 17,435,402 15,024,071 文件夹         | 2021/4 |
| 📙 files                                                                                                    | 1,641,427 658,114 文件夹             | 2021/4 |
| ■ 安装文件.exe                                                                                                    | 9,756,504 9,476,660 应用程序          | 2018/7 |
| Office安装指南【必看】.pdf                                                                                                    | 1,922,349 1,753,991 PDF 文件        | 2022/9 |
|                                                                                                    |                                   |        |
|                                                                                                    |                                   |        |
|                                                                                                    |                                   |        |
|                                                                                                    |                                   |        |
|                                                                                                    |                                   |        |
|                                                                                                    |                                   |        |
|                                                                                                    |                                   |        |
|                                                                                                    |                                   |        |
| <                                                                                                    |                                   | >      |
| ■ 🖘 已经选择 1 文件夹, 2,891,168 字节                                                                                                    | 总计 3 文件夹, 2 文件, 33,646,850 字节     |        |

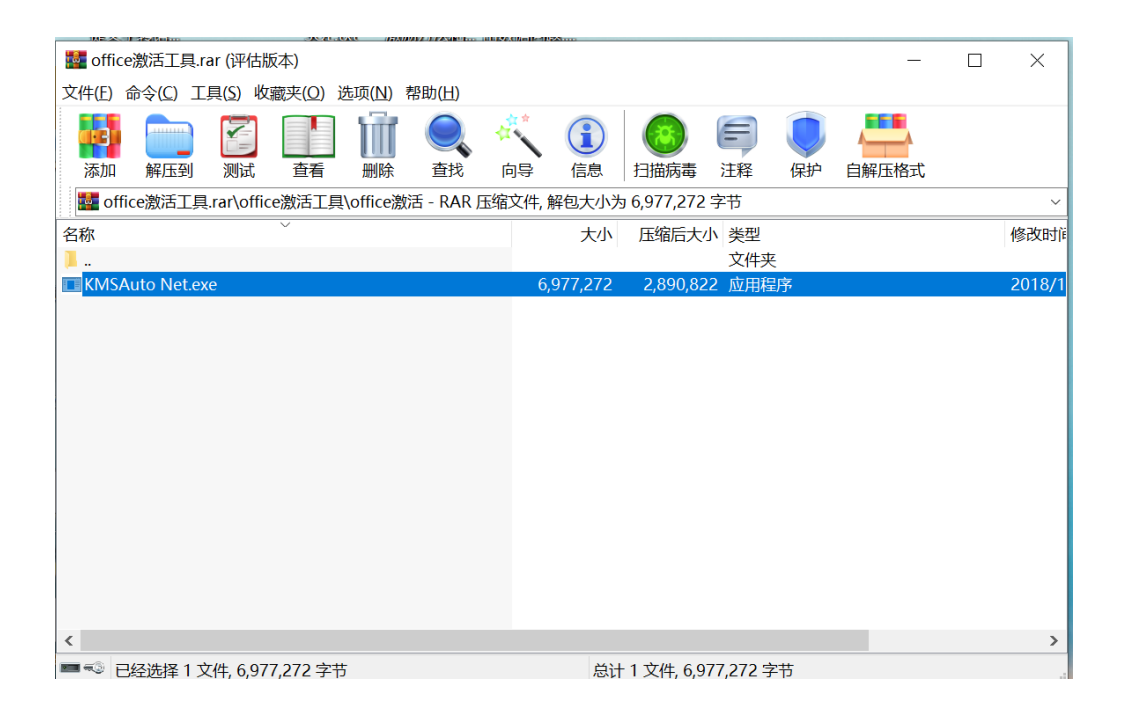

## 5.2.2 打开其中的.exe文件后,点击Activation-->点击Activate Office

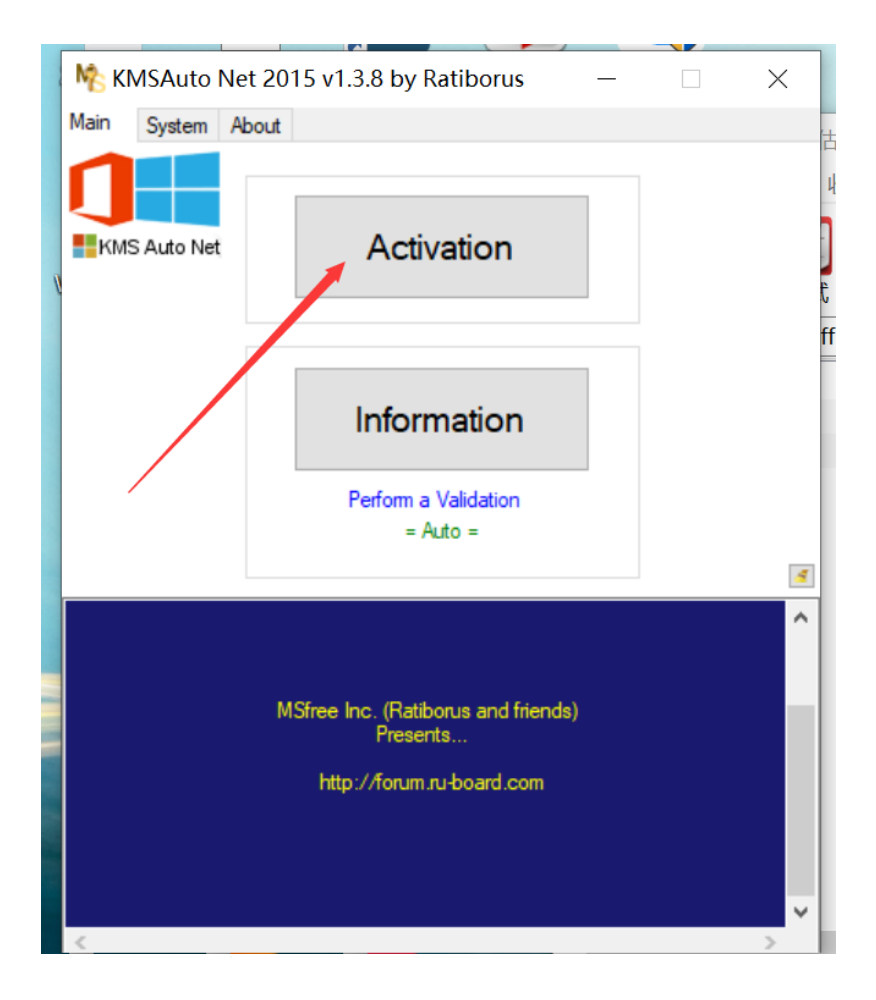

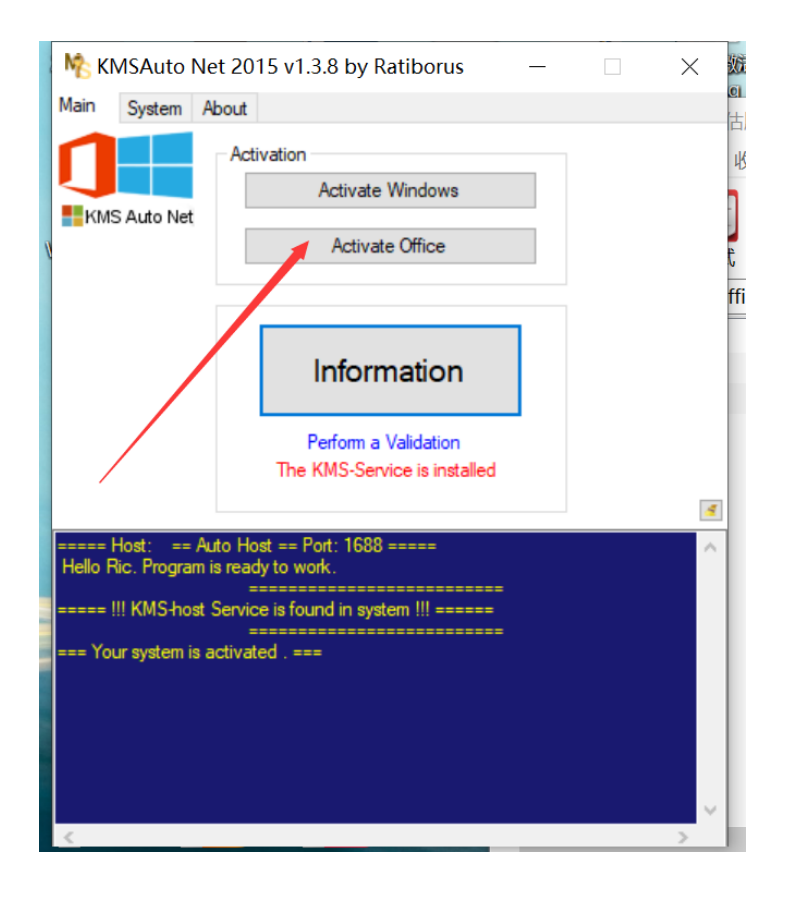

## 5.2.3 等待运行Runing...,这个时间在30分钟左右,win11可能更久

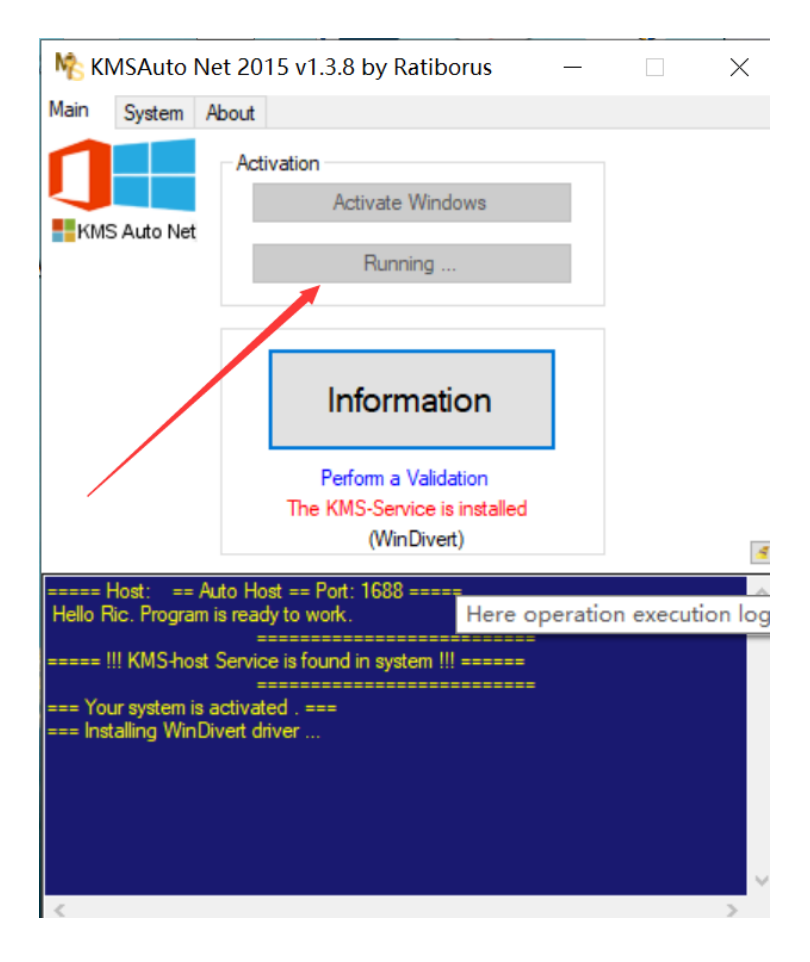

## 5.2.4 运行完成后出现"Product successfully activated",提示我们激 活成功

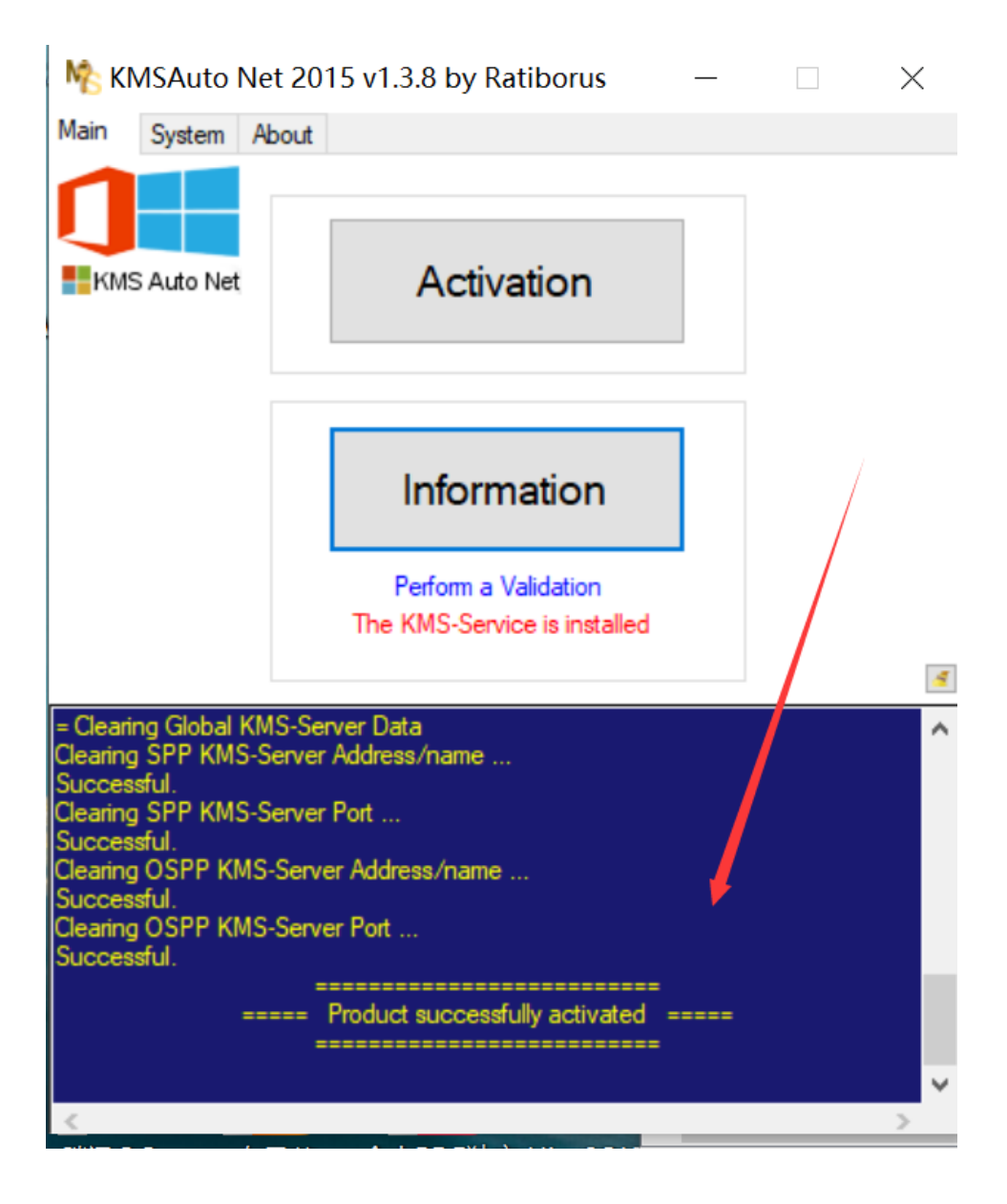

# 6, 验证(是否激活成功)

## <mark>备注:在win11上激活有时候需要等待时间很长,如果两个方案尝试三次后都</mark> 失败了,建议某宝购买激活码,很便宜,你懂的

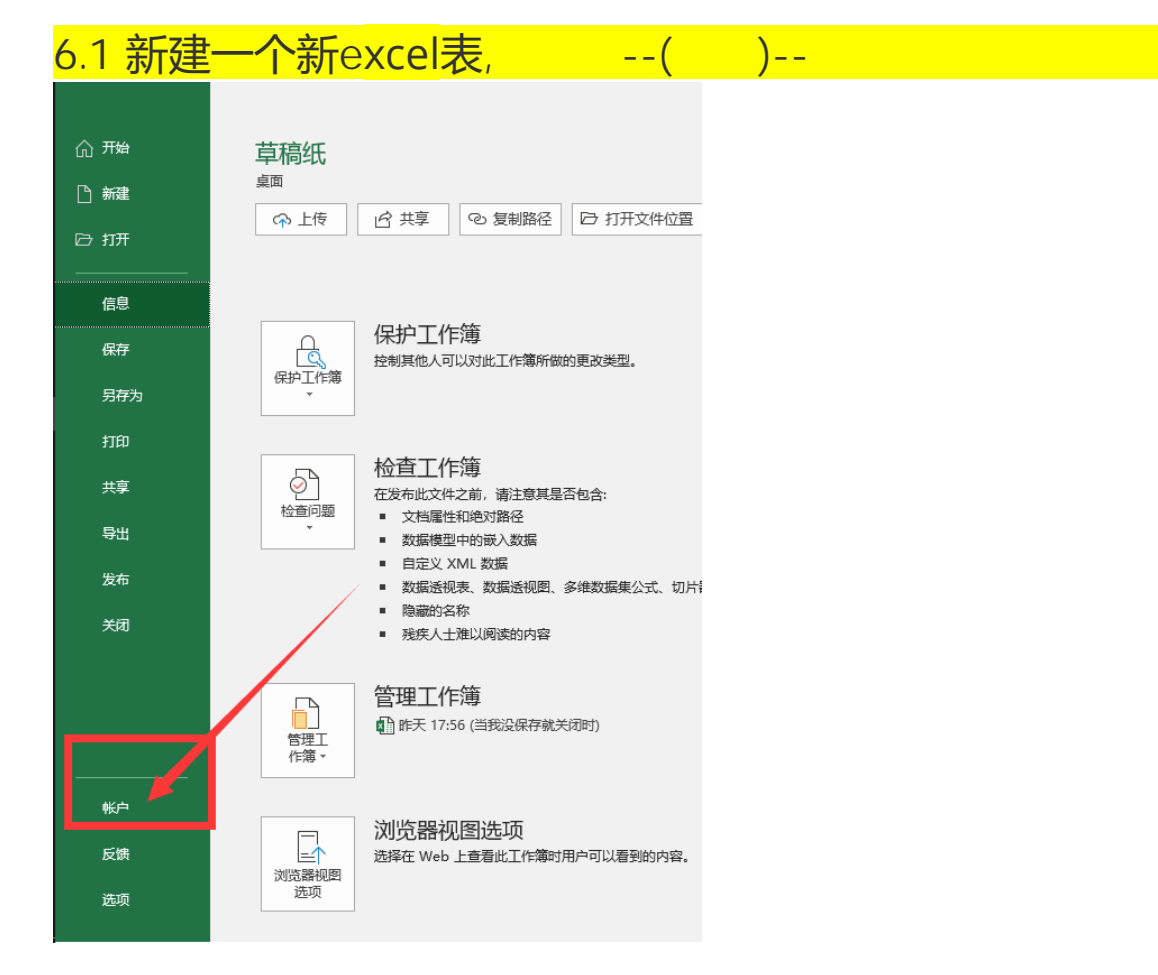

## 6.2 如图示, 显示为**Office专业增强版2016 ,**已激活,激活成功。

## 没有激活成功的话,需要回到上一步重新激活,每次验证是否激活时都要新建一

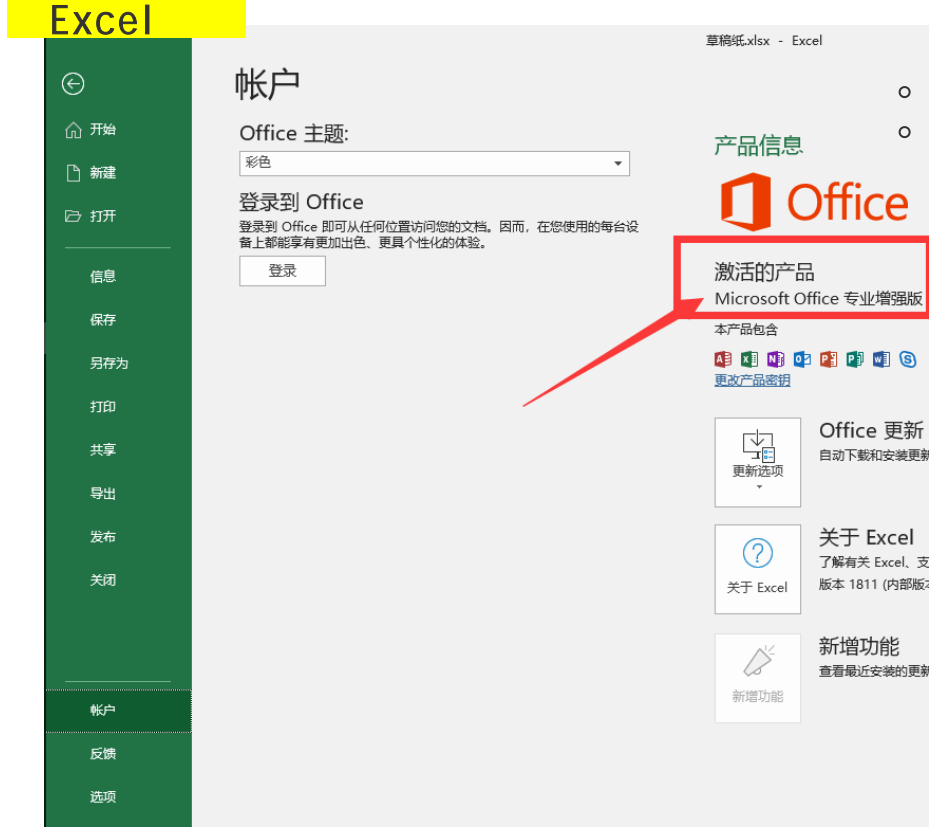